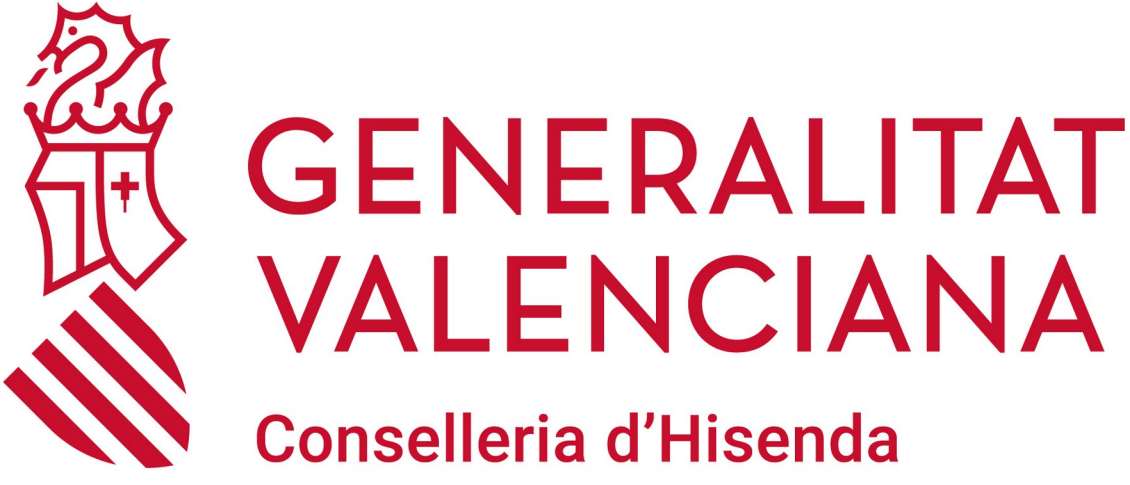

i Model Econòmic

### INSTALACIÓN DEL AGENTE DE FUSION INVENTORY EN WINDOWS

**DGTIC** DIRECCIÓN GENERAL DE TECNOLOGÍAS DE LA INFORMACIÓN Y LAS COMUNICACIONES

### ÍNDICE DE CONTENIDO

| 1 DESCARGA DEL AGENTE PARA WINDOWS  | 3 |
|-------------------------------------|---|
| 2 INSTALACIÓN DEL AGENTE EN WINDOWS | 4 |

## **1 DESCARGA DEL AGENTE PARA WINDOWS**

El enlace de descarga del agente de Fusion Inventory se encuentra en la siguiente dirección:

Versión de 64 bits:

<u>https://github.com/fusioninventory/fusioninventory-agent/releases/download/</u>
 <u>2.6/fusioninventory-agent\_windows-x64\_2.6.exe</u>

Versión de 32 bits:

<u>https://github.com/fusioninventory/fusioninventory-agent/releases/download/</u>
 <u>2.6/fusioninventory-agent\_windows-x86\_2.6.exe</u>

**Nota:** Si desconoce si su sistema operativo es de 64 o 32 bits, puede consultarlo siguiendo los siguientes pasos:

• <u>https://support.microsoft.com/es-es/windows/windows-de-32-y-64-bits-preguntas-frecuentes-c6ca9541-8dce-4d48-0415-94a3faa2e13d</u>

En cualquier caso, si su sistema operativo es de 32 bits, no podrá ejecutar el instalador de la versión de 64 ya que obtendrá un error durante la ejecución.

Es muy importante seguir las instrucciones para instalar y configurar el agente que se detallan a continuación.

# 2 INSTALACIÓN DEL AGENTE EN WINDOWS

Para sistemas Windows instalaremos ejecutable <u>"fusioninventory-agent windows-x64\_2.6.exe"</u>

Detallamos todos los pasos de la instalación:

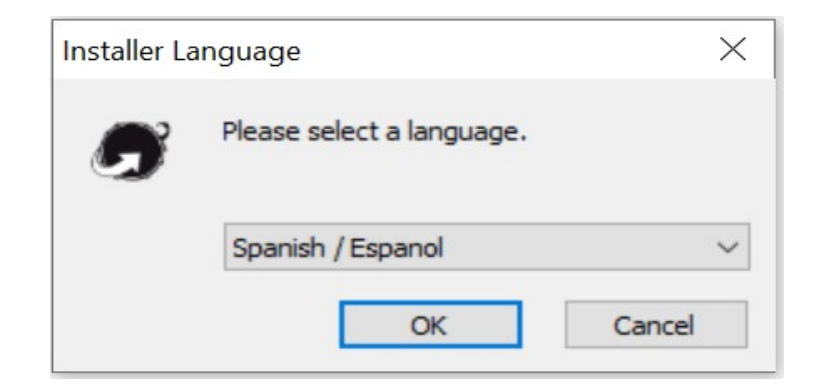

Comenzamos la instalación pulsando "Siguiente":

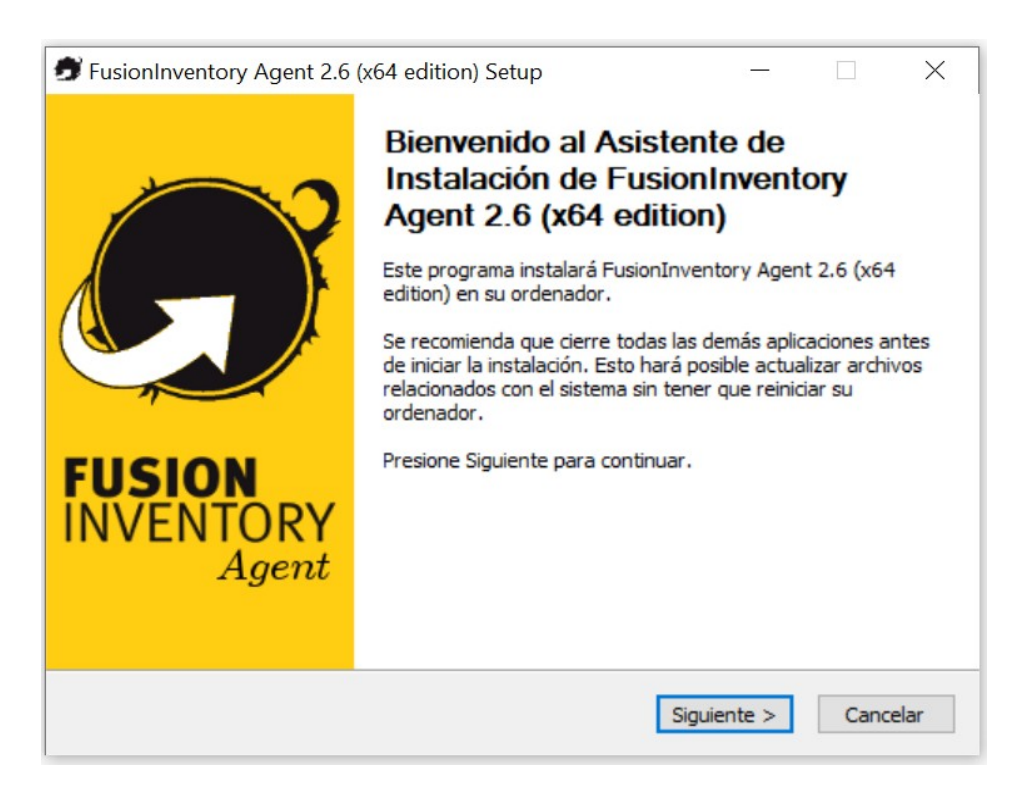

#### Aceptamos los términos de la licencia, pulsamos en "Siguiente":

|                                                                                  |                                                                                                    | 1                                                                                                    |                                                                                                    |
|----------------------------------------------------------------------------------|----------------------------------------------------------------------------------------------------|----------------------------------------------------------------------------------------------------|----------------------------------------------------------------------------------------------------|
| ntes de instalar                                                                 |                                                                                                    | Č.                                                                                                    | 2                                                                                                    |
| el acuerdo.                                                                      |                                                                                                    |                                                                                                    |                                                                                                    |
| PUBLIC LICENS<br>1991                                                            | SE                                                                                                    |                                                                                                    | ^                                                                                                    |
| vare Foundation<br>on, MA 02110-1<br>listribute verbation<br>ing it is not allow | , Inc.,<br>301 USA<br>m copies<br>wed.                                                                                                    |                                                                                                    | ~                                                                                                    |
| abajo la casilla. Deb<br>ion). Presione Sigui                                    | e aceptar los té<br>ente para conti                                                                                                    | rminos par<br>inuar.                                                                                                    | a                                                                                                    |
|                                                                                  |                                                                                                    |                                                                                                    |                                                                                                    |
|                                                                                  |                                                                                                    |                                                                                                    |                                                                                                    |
|                                                                                  | el acuerdo.<br>PUBLIC LICENS<br>9 1991<br>vare Foundation<br>on, MA 02110-1:<br>listribute verbatin<br>ing it is not allov<br>abajo la casilla. Deb<br>ion). Presione Sigui | el acuerdo.<br>PUBLIC LICENSE<br>e 1991<br>vare Foundation, Inc.,<br>on, MA 02110-1301 USA<br>listribute verbatim copies<br>ing it is not allowed.<br>abajo la casilla. Debe aceptar los té<br>ion). Presione Siguiente para conti | el acuerdo.<br>PUBLIC LICENSE<br>e 1991<br>vare Foundation, Inc.,<br>on, MA 02110-1301 USA<br>listribute verbatim copies<br>ing it is not allowed. |

#### Seleccionamos el tipo de instalación "Completa" y pulsamos en "Siguiente":

| Seleccione qué características o<br>(x64 edition) desea instalar. | de FusionInventory Agent 2.6                                                        |              |
|-------------------------------------------------------------------|-------------------------------------------------------------------------------------|--------------|
| Marque los componentes que d<br>instalar. Presione Siguiente par  | esee instalar y desmarque los componentes o<br>a continuar.                         | que no desee |
| Tipos de instalación:                                             | Completa                                                                            | ~            |
| O seleccione los componentes<br>opcionales que desee<br>instalar: | FusionInventory Agent     Collect     Opploy     ESX     Inventory     NetDiscovery | ^            |
|                                                                   | Descripción                                                                         | ~            |
| Espacio requerido: 54.2 MB                                        | Sitúe el ratón encima de un componente p<br>descripción,                            | ara ver su   |
| ionToventory Team                                                 |                                                                                     |              |

Dejamos el directorio de destino por defecto y pulsamos en "Siguiente":

| 🝠 FusionInventory Agent 2.6 (x64 edition) Setup                                                                                                    | 4 <u></u>                   |                          | $\times$ |
|----------------------------------------------------------------------------------------------------|-----------------------------|--------------------------|----------|
| Begir lugar de instalación                                                                                                    |                             | 1                        | ~?       |
| Elija el directorio para instalar FusionInventory Agent 2.6 (x64 edition).                                                                                                    |                             | Č.                       |          |
| El programa de instalación instalará FusionInventory Agent 2.6 (x64<br>directorio. Para instalar en un directorio diferente, presione Examina<br>directorio. Presione Siguiente para continuar. | edition) er<br>r y seleccio | n el siguien<br>one otro | ite      |
| Directorio de Destino                                                                                                    |                             |                          |          |
| C:\Program Files\FusionInventory-Agent                                                                                                    | Exa                         | minar                    |          |
| Espacio requerido: 54.2 MB                                                                                                    |                             |                          |          |
| Espacio disponible: 84.3 GB                                                                                                    |                             |                          |          |
| EusionInventory Team                                                                                                    |                             |                          |          |
| < Atrás Sigu                                                                                                    | iente >                     | Canc                     | elar     |

En <u>Destinos Remotos</u>, tenemos que poner la ruta completa del Servidor: http://inventario.apografis.edu.gva.es/apografis/plugins/fusioninventory/

| Bija destinos                                                                                                    |                                                                      |                                       | (                |   |
|----------------------------------------------------------------------------------------------------|----------------------------------------------------------------------|---------------------------------------|------------------|---|
| Elija dónde se enviará el resultado.                                                                                                    |                                                                      |                                       |                  | 2 |
| Destino Local                                                                                                    |                                                                      |                                       |                  | - |
|                                                                                                    |                                                                      | Examina                               | r                |   |
| Directorio local o ruta UNC                                                                                                    |                                                                      |                                       |                  |   |
| Destinos Remotos                                                                                                    |                                                                      |                                       |                  |   |
| Destinos Remotos<br><u>http://inventario.apografis.edu.gva.es/apografis/plugin</u><br>Puede indicar múltiples URIs separándolos<br>'http:// <server>/glpi/plugins/fusioninventory/, http://<s< td=""><td>s/fusioninv<br/>s por coma:<br/>server&gt;/oc</td><td>entory/<br/>s<br/>sinventor</td><td>ry/,'</td><td></td></s<></server>                                                                                                    | s/fusioninv<br>s por coma:<br>server>/oc                             | entory/<br>s<br>sinventor             | ry/,'            |   |
| Destinos Remotos<br><u>http://inventario.apografis.edu.gva.es/apografis/plugin</u><br>Puede indicar múltiples URIs separándolo:<br>'http:// <server>/glpi/plugins/fusioninventory/, http://<server>/glpi/plugins/fusioninventory/, http://<server>/glpi/plugins/fusioninventory/, http://<server>/glpi/plugins/fusioninventory/, http://<server>/glpi/plugins/fusioninventory/, http://<server>/glpi/plugins/fusioninventory/, http://<server>/glpi/plugins/fusioninventory/, http://<server>/glpi/plugins/fusioninventory/, http://</server></server></server></server></server></server></server></server> | <mark>s/fusioninv</mark><br>s por coma:<br>server>/oc<br>e ventanas  | entory/<br>s<br>sinventor<br>de opcio | ry/,'<br>ones) 🗌 |   |
| Destinos Remotos <u>http://inventario.apografis.edu.gva.es/apografis/plugin</u> Puede indicar múltiples URIs separándolos 'http:// <server>/glpi/plugins/fusioninventory/, http://<server>/glpi/plugins/fusioninventory/, http://<server></server></server></server>                                                                                                    | <mark>s/fusioninv</mark><br>s por coma:<br>server>/oci<br>e ventanas | entory/<br>s<br>sinventor<br>de opcio | ry/,'<br>ones) 🗌 |   |

Dejamos por defecto y pulsamos en "Siguiente":

| FusionInventory Agent 2.6 (x64 edition) Setup | —                       | $\times$ |
|-----------------------------------------------|-------------------------|----------|
| Opciones de destinos remotos (1/2)            |                         | 2        |
| Establezca opciones de SSL.                   |                         |          |
| Opciones SSL                                  |                         |          |
| Directorio de Certificados                    |                         |          |
|                                               | Examinar                |          |
| Fichero del Certificado                       |                         |          |
|                                               | Examinar                |          |
| URI del Certificado                           |                         |          |
| Desactivar comprobación SSL (usar             | solo para depuración) 🗌 |          |
| sionInventory Team                            |                         |          |
| < Atrās                                       | Siguiente > Cancelar    |          |

Dejamos por defecto y pulsamos en "Siguiente":

| FusionInventory Agent 2.6 (x64 edition) Setup | 84          |      | $\times$ |
|-----------------------------------------------|-------------|------|----------|
| Opciones de destinos remotos (2/2)            |             | 1    | 2        |
| Establezca opciones de proxy.                 |             | Ĺ    | J.       |
|                                               |             |      |          |
| Opciones Proxy                                |             |      |          |
| Servidor                                      |             |      |          |
| Usuario                                       |             |      |          |
| Contraseña                                    |             |      |          |
|                                               |             |      |          |
|                                               |             |      |          |
|                                               |             |      |          |
| EusionInventory Team                          |             |      |          |
| < Atrás                                       | Siguiente > | Cano | celar    |

Seleccionamos el Modo de Ejecución "Como un servicio de Windows" y pulsamos en "Siguiente":

| FusionInventory Agent 2.6 (x64 edition) Setup                                                            | 2 <u></u> 2 |      | $\times$ |
|----------------------------------------------------------------------------------------------------|-------------|------|----------|
| <b>Elija un modo de ejecución</b><br>Elija de qué manera quiere que se ejecute FusionInventory<br>Agent. |             |      | Ĵ        |
|                                                                                                    |             |      |          |
| Modo de Ejecución                                                                                        |             |      |          |
| Como un Servicio de Windows                                                                              |             |      |          |
| O Como una Tarea de Windows                                                                              |             |      |          |
| OManualmente                                                                                             |             |      |          |
| ○ Portátil                                                                                               |             |      |          |
|                                                                                                    |             |      |          |
|                                                                                                    |             |      |          |
| FusionInventory Team                                                                                     |             |      |          |
| < Atrás Sig                                                                                              | guiente >   | Cano | elar     |

Marcamos las opciones tal y como nos muestra la imagen y pulsamos en "Siguiente":

| FusionInventory Agent 2     | .6 (x64 edition) Setup — 🗌 🗡                 |
|-----------------------------|----------------------------------------------|
| Opciones del servidor H     | ттр 🦱                                        |
| Establezca las opciones del | servidor HTTP integrado.                     |
|                             |                                              |
| Opciones del Servidor H     | TTP Integrado                                |
| IP                          | Puerto                                       |
| 0.0.00                      | 62354                                        |
| IPs de Confianza            |                                              |
| 127.0.0.1/32                |                                              |
|                             | Añadir excepción al Cortafuegos de Windows 📿 |
|                             | Anadii exception al contandegos de Windows 💽 |
|                             | Habilitar servidor HTTP integrado 🗹          |
|                             |                                              |
|                             |                                              |
| usionInventory Team         |                                              |
|                             |                                              |
|                             | < Atrás Siguiente > Cancelar                 |

Marcamos las opciones tal y como nos muestra la imagen y pulsamos en "Siguiente":

| FusionInventory Agent 2.6 (x64 edition) Setup                                                                                                    |        |       | $\times$ |
|----------------------------------------------------------------------------------------------------|--------|-------|----------|
| Miscelánea de opciones<br>Establezca sus preferencias sobre opciones diversas.                                                                                                    |        | 6     | D        |
| Miscelánea de Opciones<br>Crear Menú de Inicio para todos los usuarios<br>Lanzar un inventario inmediatamente después de la instal<br>Grabar inventario como HTML (sólo para destino local) | lación |       |          |
| <ul> <li>Buscar máquinas virtuales en el directorio personal</li> <li>Buscar software en perfiles de usuario</li> <li>Etiqueta</li> </ul>                                                   |        |       |          |
| FusionInventory Team                                                                                                    | te >   | Cance | lar      |

Dejamos por defecto y pulsamos en "Siguiente":

| FusionInventory Agent 2.6 (x64 edition)                                                                                                    | Setup — 🗆 🗙                                                                                              |
|----------------------------------------------------------------------------------------------------|----------------------------------------------------------------------------------------------------|
| Opciones avanzadas<br>Establezca las opciones avanzadas.                                                                                     | S                                                                                                    |
| Por favor, no cambie las siguientes opciones<br>haciendo y por qué.                                                                          | si no está totalmente segurio de lo que está                                                             |
| Opciones de Tiempo (en segundos)<br>Límite de Conexión<br>180<br>Demora Antes del Primer Destino<br>3600<br>Límite de Ejecución de una Tarea | Otras Opciones<br>No P2P<br>Omitir Estas Tareas<br>(lista separada por comas)<br>Omitir Estas Categorías |
| usionInventory Team                                                                                                    | (lista separada por comas)                                                                               |

Dejamos por defecto y pulsamos en "Instalar":

| FusionInventor    | y Agent 2.6 (x64 | 4 edition) Setup   |              |         |      | >    |
|-------------------|------------------|--------------------|--------------|---------|------|------|
| pciones de de     | puración         |                    |              |         | 1    |      |
| Establezca opcion | nes de depuració | n.                 |              |         |      | 2    |
|                   |                  |                    |              |         |      |      |
| Opciones de De    | epuración        |                    |              |         |      |      |
| Nivel de Dep      | uración          | Registro de        | Depuración   |         |      |      |
| ~                 | 0                | ~                  | File         |         |      |      |
| Fichero de R      | egistro          |                    |              |         |      |      |
| C:\Program        | Files FusionInve | ntory-Agent\logs\f | usioninventi | Examin  | ar   |      |
| Tamaño Max<br>16  | . Fichero de Reg | istro (en MiB)     |              |         |      |      |
|                   |                  |                    |              |         |      |      |
|                   |                  |                    |              |         |      |      |
|                   |                  |                    |              |         |      |      |
| ionInventory Te   | am —             |                    |              |         |      |      |
|                   |                  |                    | < Atrás II   | nstalar | Cano | elar |
|                   |                  |                    |              |         |      |      |

Finalizamos la instalación y pulsamos en "Siguiente":

| FusionInventory Agent 2.6 (x64 edi                            | ition) Setup              |   | $\times$ |
|---------------------------------------------------------------|---------------------------|---|----------|
| nstalando                                                     |                           | 1 | 2        |
| Por favor espere mientras FusionInver<br>edition) se instala. | ntory Agent 2.6 (x64      |   | 2        |
| Creando directorio: C:\Program Files\F                        | -<br>usionInventory-Agent |   |          |
|                                                               |                           |   |          |
| Ver detalles                                                  |                           |   |          |
|                                                               |                           |   |          |
|                                                               |                           |   |          |
|                                                               |                           |   |          |
|                                                               |                           |   |          |
|                                                               |                           |   |          |
| sionInventory Team                                            |                           |   |          |
|                                                               |                           |   |          |

Una vez finalizada la instalación, pulsamos en "Terminar":

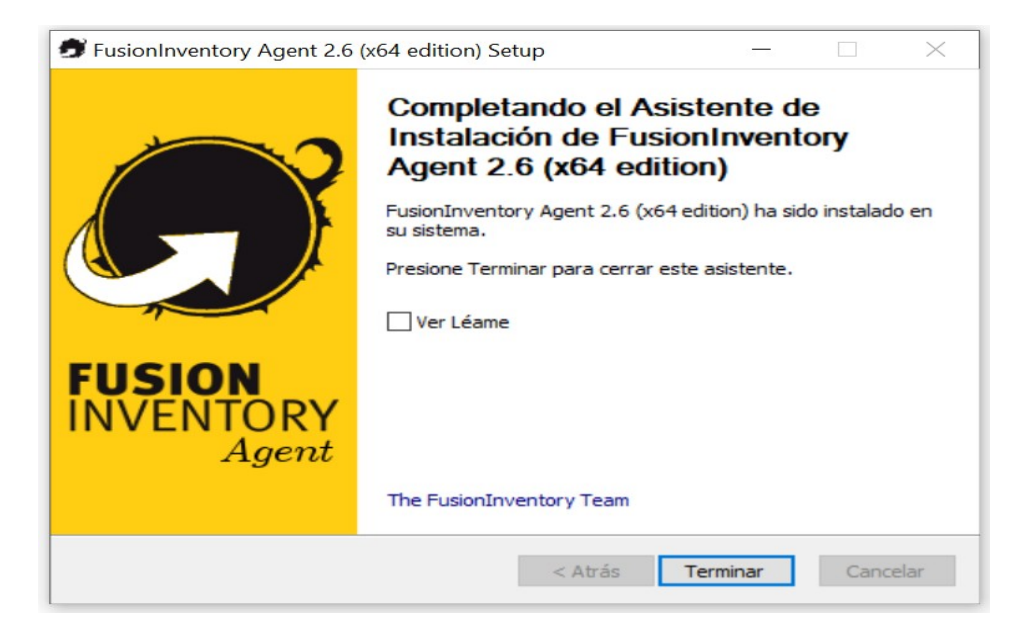

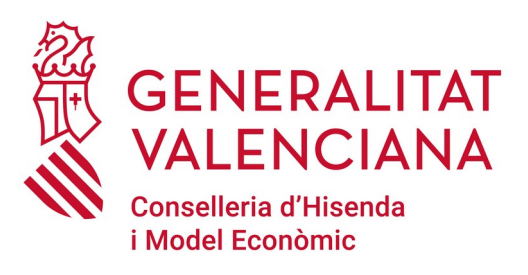

#### Dirección General de Tecnologías de la Información y las Comunicaciones

Servicio de Informática para Centros Educativos (SICE)

22 de junio de 2021